# FELLER SERVICE

## Mise à jour du firmware

Avant de commencer la mise en service du Panel KNX (voir Description d'application Panel KNX 7"), vous devez vous assurer que le firmware du Panel KNX est à jour.

Vous avez deux possibilités de charger le firmware sur le Panel KNX:

### en ligne

Le plus simple consiste à actualiser le Panel KNX en ligne s'il est connecté à Internet via le LAN.

- > Allumez le Panel KNX.
- > Tapez sur l'icône des paramètres.
- > Connectez-vous en tant que manager (Connexion Code PIN à la livraison 7415369).
- > Dans le menu, tapez l'option *Réglages panneau*. L'écran des paramètres s'affiche.\*)
- > Sélectionnez *Entretien* puis, dans l'écran, *Mise à jour du système*.
- > Tapez sur CHECK ONLINE FOR UPDATES.
- > Si une mise à jour est trouvée sur le serveur, un message l'indiquant s'affiche. Confirmez par OK.
- > La mise à jour est téléchargée et installée. L'opération peut prendre quelques minutes. Ensuite, le Panel KNX redémarre.
- > Mettez le Panel KNX en service (voir Description d'application Panel KNX 7")

### hors ligne

Si le Panel KNX n'est pas connecté à Internet, vous pouvez charger la mise à jour via une clé USB. Pour cela, vous devez avoir accès au port USB situé sur la face arrière de l'appareil.

- > Téléchargez le bundle de mise à jour du firmware avec un PC sur la page d'accueil Feller www.feller.ch.
- > Décompressez le bundle et enregistrez la mise à jour du firmware .zip et le fichier de signature .asc sur une clé USB dans le répertoire racine.
- > Allumez le Panel KNX.
- > Tapez sur l'icône des paramètres.
- > Connectez-vous en tant que manager (Connexion Code PIN à la livraison 7415369).
- > Dans le menu, tapez l'option *Réglages panneau*. L'écran des paramètres s'affiche.\*)
- > Sélectionnez Entretien puis, dans l'écran, Mise à jour du système.
- > Branchez la clé USB sur le port USB à l'arrière de l'appareil puis tapez sur le menu correspondant BROWSE USB DISK #x. Note: port USB supérieur: USB DISK #2 | port USB inférieur: USB DISK #1
- > Sélectionnez le fichier .zip adéquat.
- > Tapez sur UPDATE USING THE SPECIFIED 'UPDATE.ZIP' FILE.
- > La mise à jour est téléchargée et installée. L'opération peut prendre quelques minutes. Ensuite, le Panel KNX redémarre.
- > Débranchez la clé USB.
- > Mettez le Panel KNX en service (voir Description d'application Panel KNX 7")

<sup>\*)</sup> Si l'interface utilisateur du panneau est encore en allemand, vous pouvez changer la langue dans le menu *Allgemein* – *Sprache auswählen*. Touchez l'icône ⊲ pour reculer d'un écran, et O revenir à l'interface Panel KNX.

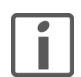

### Attention

Après la mise à jour du firmware, l'ancien code PIN n'est plus valable. Le nouveau code PIN est alors le **74269** (voir Description d'application Panel KNX 7" actuelle).

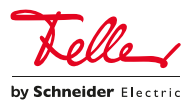